## ScotEID Library

# Where to view the registered births for your holding

View births, Registered births listing

Written By: Debbie Dow

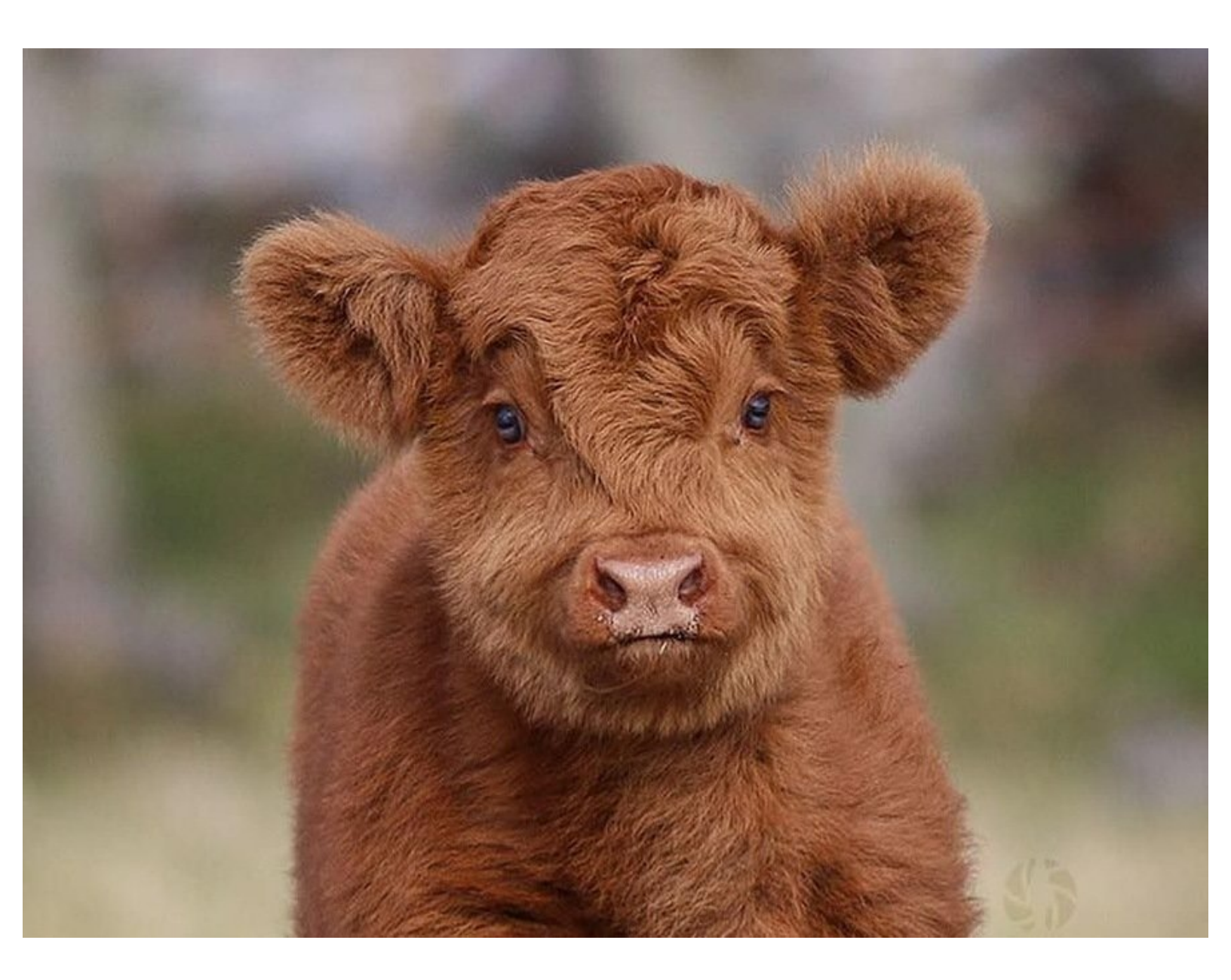

#### Step 1 — View Births

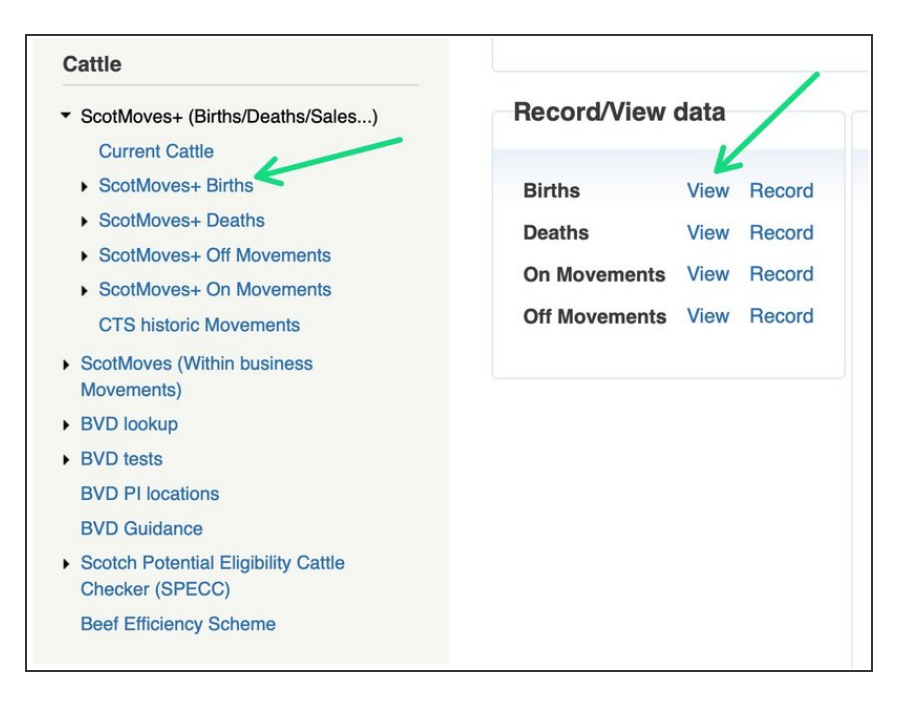

- There are two places where you can select to view the births on your holding:
- 1. On the left hand menu when you click on ScotMoves+
  (Births/Deaths/Sales ...) and then select 'ScotMoves+ Births'
- 2. When on your ScotMoves+ Home page - available on clicking
   ScotMoves+ in the left hand menu, there is a box of quick links, the first of it is Births - View.

#### Step 2 — The Births page

| SootMoyos + Births |                     |        |       |                     |                     |  |  |
|--------------------|---------------------|--------|-------|---------------------|---------------------|--|--|
|                    |                     |        |       |                     |                     |  |  |
| Births             |                     |        |       |                     |                     |  |  |
| DOB 🗘              | Animal ID           | Sex    | Breed | Dam ID              | Sire ID             |  |  |
| 09/04/2009         | UK582503 5 02058 🕕  | Female | SAX   | UK583405 4 01418 🕕  | UK582518 4 00554 🕕  |  |  |
| 27/03/2009         | UK582503 6 02031 📵  | Female | AAX   | UK582503 5 00105 📵  | UK121748 2 00128 📵  |  |  |
| 25/03/2009         | UK582503 1 02026 🕕  | Female | AAX   | UKK046000824 🕕      | UK121748 2 00128 📵  |  |  |
| 21/03/2009         | UK582503 5 02016 🕕  | Female | SAX   | UK583405 3 01466 🕕  | UK582518 4 00554 📵  |  |  |
| 17/03/2009         | UK582503 3 02007 📵  | Female | AAX   | UK582503 3 00985 🕕  | UK121748 2 00128 🕕  |  |  |
| 11/03/2009         | UK582503 5 02002 🕕  | Female | SAX   | UK561480 1 01560 🕕  | UK582518 4 00554 📵  |  |  |
| 21/09/2008         | UK582503 7 01955 🕕  | Female | AAX   | UKK046000232 🕕      | UK121748 2 00128 🕕  |  |  |
| 07/09/2008         | UK582503 4 01917 📵  | Female | SAX   | UK583405 4 01320 🕕  | UK582518 4 00554 🕕  |  |  |
| 04/09/2008         | UK582503 3 01916 🕕  | Female | SAX   | UK583405 6 01322 🕕  | UK582518 4 00554 🕕  |  |  |
| 27/08/2008         | UK582503 6 01891 🕕  | Female | AAX   | UK582503 4 00104 🕕  | UK121748 2 00128 🕕  |  |  |
| 21/08/2008         | UK582503 6 01898 🕕  | Female | AAX   | UK582503 2 00074 🕕  | UK121748 2 00128 📵  |  |  |
| 31/07/2008         | UK582503 6 01884 📵  | Female | SAX   | UK580504 6 00343 🕕  | UK582518 4 00554 🕕  |  |  |
| 24/07/2008         | UK582503 5 01883 🕕  | Female | SA    | UK745283 6 00474 🕕  | UK701578 6 00158 🕕  |  |  |
| 16/07/2008         | UK582503 4 01882 📵  | Female | SAX   | UK580504 2 00353 🕕  | UK582518 4 00554 🕕  |  |  |
| 05/07/2008         | UK582503 5 01876 🕕  | Female | SA    | UK745283 1 00483 🕕  | UK701578 6 00158 🚯  |  |  |
| 02/07/2008         | UK582503 4 01875 📵  | Female | SA    | UK745283 7 00461 🕕  | UK701578 6 00158 🕕  |  |  |
| 01/07/2008         | UK582503 3 01874 📵  | Female | AAX   | UK582503 7 00996 🕕  | UK121748 2 00128 🕕  |  |  |
| 12/05/2002         | 116592502 6 01962 6 | Fomalo | SAV   | LIK591701 2 00627 6 | LIK592519 / 0055/ 6 |  |  |

- The ScotMoves+ Births page shows all the births that have been registered to your holding.
- Date of Birth
- Animal ID
- Sex
- Breed
- Dam ID
- Sire ID

### Step 3 — Re-ordering the births

| Scot                       | loves+ Birth                    | S                    |              |
|----------------------------|---------------------------------|----------------------|--------------|
| Births                     |                                 |                      |              |
| <b>DOB -</b><br>20/03/2014 | Animal ID<br>UK582503 7 03033 1 | <b>Sex</b><br>Female | Breed<br>AAX |
| 19/03/2014                 | UK582503 4 03030 🕕              | Male                 | AAX          |
| 19/03/2014                 | UK582503 5 03031 🕕              | Male                 | SMX          |
| 19/03/2014                 | UK582503 6 03032 📵              | Male                 | SMX          |
| 18/03/2014                 | UK582503 2 03028 📵              | Male                 | AAX          |
|                            |                                 |                      |              |

• You can sort by each of the column heading by clicking on them.

#### Step 4 — Searching the Births

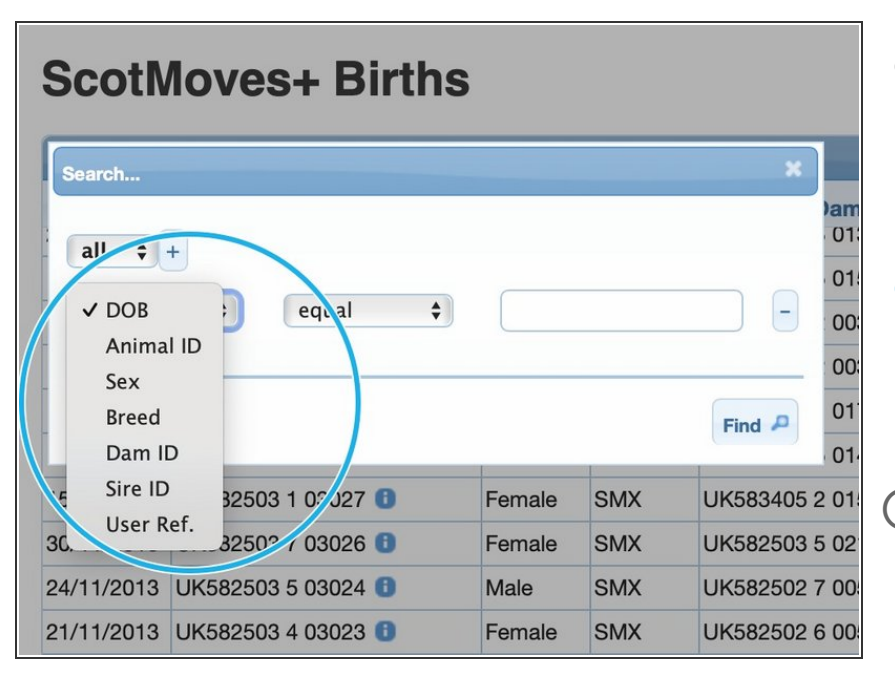

- By clicking on the small spyglass icon in the bottom left of the table you get the search option box presented.
- You can search one data field or more than one. For more information please see 'How to use the Search function on Tables'.
- For example you can select Animal ID from the dropdown of searchable fields and search for the details of a particular birth that occurred on your holding.

#### Step 5 — Altering the number on a page

| Female                                | SMX | UK123782 4 00348 🕕 | UK560853 1 02266 🕕 |  |  |  |
|---------------------------------------|-----|--------------------|--------------------|--|--|--|
| Female                                | SMX | UK582503 4 00405 🕕 | UK522993 5 01436 🕕 |  |  |  |
| Male                                  | AAX | UKX294809475 🕕     | UK561436 6 02170 🕕 |  |  |  |
| Male                                  | SAX | UK582503 7 02368 🕕 | UK122086 1 00999 🕕 |  |  |  |
| Male                                  | SMX | UK582502 6 00748 🕕 | UK521430 7 00139 🕕 |  |  |  |
| Female                                | AAX | UK745283 7 00475 🕕 | UK561436 6 02170 🕕 |  |  |  |
| Male                                  | SAX | UK582503 5 02415 🕕 | UK122086 1 00999 🕕 |  |  |  |
| Male                                  | AAX | UK583405 4 01320 🕕 | UK561436 6 02170 🕕 |  |  |  |
| Male                                  | AAX | UK583405 4 01320 🕕 | UK561436 6 02170 🕕 |  |  |  |
| Female                                | AAX | UK561480 7 01692 🕕 | UK561436 6 02170 🕕 |  |  |  |
| Female                                | AAX | UK582503 4 02113 🕕 | UK561436 6 02170 🕕 |  |  |  |
| ► ► ► ► ► ► ► ► ► ► ► ► ► ► ► ► ► ► ► |     |                    |                    |  |  |  |

- You can alter the number of births on a page by clicking on the number currently set.
- You can use the blue arrows to page back and forth one page at a time or direct to the last page or back to the start.

If you require further assistance, please contact ScotEID on 01466 794323.